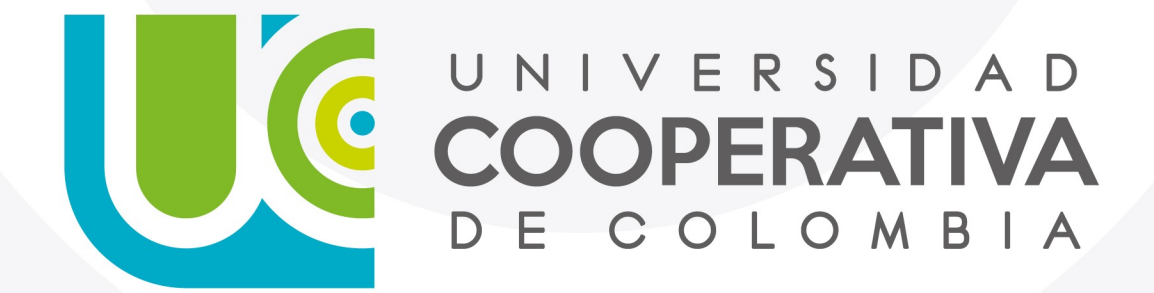

VIGILADA MINEDUCACIÓN

#### Paso a Paso

Servicios Digitales

Para cambiar la contraseña a través de IDENTIFÍCATE, sigue los pasos descritos a continuación:

1.Ingresa con su usuario y contraseña

| ID     | ENTIFÍCATE                                             |
|--------|--------------------------------------------------------|
| y acce | de a la comunidad <b>(cocampusucc</b>                  |
|        | Identificate                                           |
|        |                                                        |
|        | Contraseña                                             |
|        |                                                        |
|        | Conexión                                               |
|        | ¿Has olvidado tu usuario? ¿Has olvidado la contraseña? |

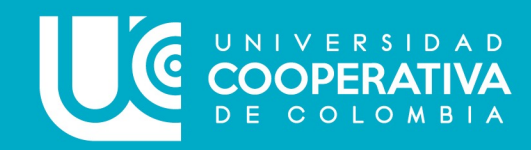

Para cambiar la contraseña a través de IDENTIFÍCATE, sigue los pasos descritos a continuación:

2. Haz clic en Mi información. Luego en Cambiar contraseña e ingresa la contraseña antigua, a continuación, digita una nueva contraseña y confírmela, finalmente haz clic en Aplicar.

| Inicio                                                                                   |                                              | ✓ Cambiar Contraseña                                           | celar               |
|------------------------------------------------------------------------------------------|----------------------------------------------|----------------------------------------------------------------|---------------------|
|                                                                                          |                                              | Contraseña Antigua Nueva Contraseña Confirmar Nueva Contraseña |                     |
| Mi Información<br>Gestionar su perfil, sus<br>contraseñas y preguntas de<br>comprobación | Mi Acceso<br>Comprobar a qué tiene<br>acceso |                                                                |                     |
|                                                                                          |                                              | UNIVERSID<br>COOPERAT<br>DE COLOME                             | A D<br>IVA<br>B I A |

Para cambiar la contraseña a través de IDENTIFÍCATE, sigue los pasos descritos a continuación:

**3.** Aparecerá una ventana en la parte superior informando que la contraseña ha sido cambiada exitosamente.

3

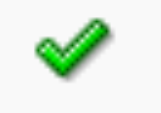

La contraseña se ha cambiado correctamente

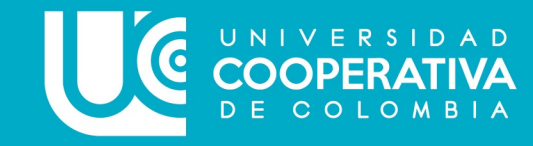

Para cambiar la contraseña a través de IDENTIFÍCATE, sigue los pasos descritos a continuación:

#### 4. Te invitamos a ver este tutorial.

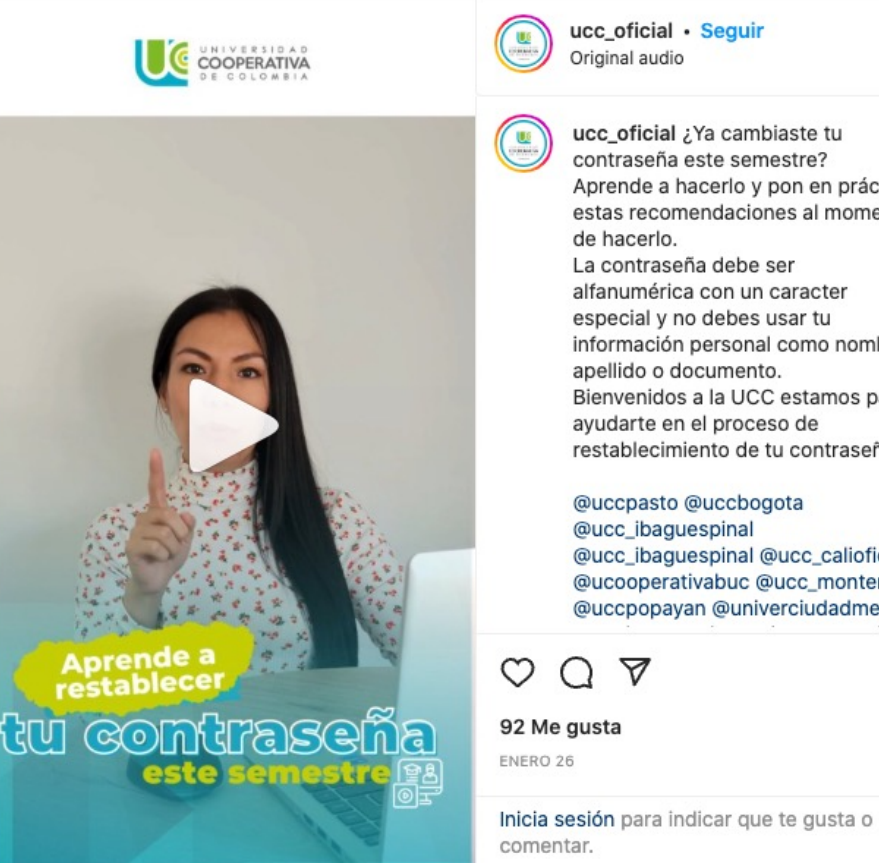

contraseña este semestre? Aprende a hacerlo y pon en práctica estas recomendaciones al momento La contraseña debe ser alfanumérica con un caracter especial y no debes usar tu información personal como nombre apellido o documento. Bienvenidos a la UCC estamos para ayudarte en el proceso de restablecimiento de tu contraseña.

@uccpasto @uccbogota @ucc\_ibaguespinal @ucc\_calioficial @ucooperativabuc @ucc\_monteria @uccpopayan @univerciudadmed

...

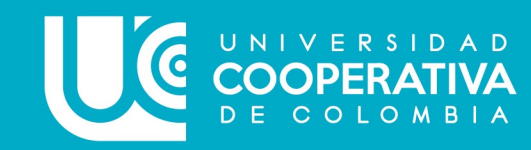

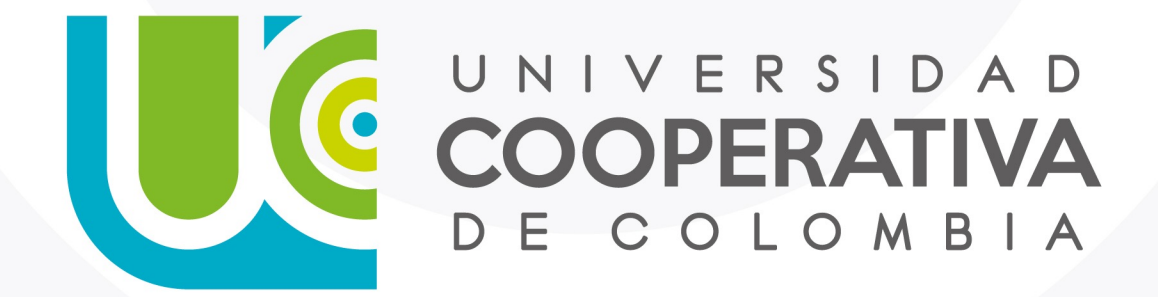

VIGILADA MINEDUCACIÓN

ucc.edu.co fucooperativadecolombia 🈏 @ucooperativacol